#### Webex Events 参加者マニュアル(令和2年度児童文学連続講座)

令和2年度児童文学連続講座に参加するには、申込みフォームからの受講申込み(締切日 まで)と、当日の参加のためのアプリ(Webex Events)の立ち上げが必要です。アプリをダ ウンロードしていない方は、ダウンロードに時間がかかることが予想されるため、講義の3 0分前には、後述の参加方法「2. 講義を受ける」を行い、アプリのダウンロードと立ち上 げを行っておくことをお勧めします。以下、受講申込みから、講義終了後までに行うべき作 業を説明します。

- ※ここでは、パソコンでの操作を説明します。タブレット、スマートフォンをご利用の場 合、画面や操作が異なる場合があります。
- ※11月1日(日)、2日(月)及び7日(土)に実施する事前接続テストにつきまして も、同様の操作を行ってください。
- ※このマニュアルは、9月16日(水)現在のものです。Webex の仕様変更等により、随時更新する可能性があります。

#### ■ 準備するもの

- ・パソコン、タブレット、スマートフォンなど
- ・インターネット環境

推奨ブラウザは Chrome です。Edge、Safari、Firefox でも動作します。

モバイルからは、iPad/iPhone/Andoridから参加可能ですが、Webex アプリを事前にイン ストールしてください。

パソコンの推奨環境については、以下の URL を参照してください。

https://help.webex.com/ja-jp/nki3xrq/Webex-Meetings-Suite-System-Requirements

### ■ 令和2年度児童文学連続講座への参加方法

### 1. 受講申込み(登録)を行う【申込締切日まで】

①国際子ども図書館ホームページに掲載の「申込みフォーム」を開く。

②受講を希望する講義を選択し、「登録」をクリック。

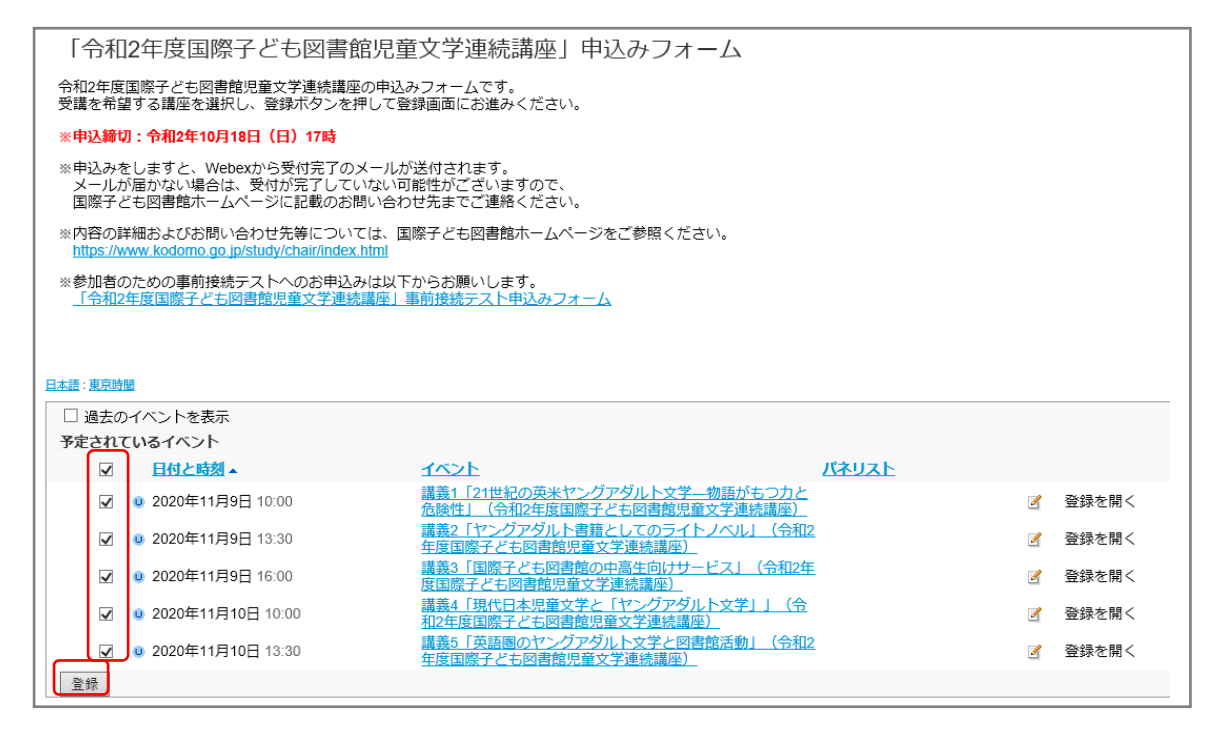

# ③フォームに氏名、メールアドレス、都道府県、勤務先及び所属部署、館種(図書館員の 方のみ)を入力し、「送信」をクリック。

| 次のイベントに登録することを1<br>・ 講義1「21世紀の英米ヤン<br>・ 課義2「ヤングアダルト書<br>・ 講義3「国際子ども図書館<br>・ 課義4「現代日本児童文学<br>・ 講義5「英連圏のヤングア<br>イベントに登録するにはこのフ: | 選択でました:<br>パグダルト文学ー物語がもつカと危険性」(令和<br>描としてのライトノハル」(令和2年度国際子ども<br>の中高生向けサービス)(令和2年度国際子ども<br>なり一点生のけサービス)(令和2年度国際子ども<br>なり、文学と図書旅活動)(令和2年度国際子ども<br>オームに入力してください。アスタリスグ(*)の村に、<br>オームに入力してください。アスタリスグ(*)の村に | 12年展園勝子とも図書館児童文学連続講座) (2020年11月9日<br>日間書館児童文学連続講座) (2020年11月9日 13:30 第時時<br>図書館児童文学連続講座) (2020年11月9日 16:00 専項時間<br>と「図書館児童文学連続講座) (2020年11月10日 10:00 専市<br>日間書館児童文学連続講座) (2020年11月10日 13:30 東京<br>いた項目は、必ず入力してください。 | 曰 10:00 東京時間)<br>間)<br>50時間)<br>5階) |  |
|----------------------------------------------------------------------------------------------------|----------------------------------------------------------------------------------------------------|----------------------------------------------------------------------------------------------------|-------------------------------------|--|
| <ul> <li>次の補助にお言えください</li> <li>* 注</li> <li>・ メールアドレス:</li> <li>・ メールアドレスの両確認:</li> </ul>                                     | 参述府県:   勤務先及び預録部署:   (図書館員の方) 厳軽:   なし ▼                                                                                                    | <b>%</b>                                                                                                    |                                     |  |

④入力したメールアドレスに申込受付メールが届く。

※申込みをしますと、Webexから申込受付のメールが送付されます。

メールが届かない場合は、受付が完了していない可能性がございますので、

ホームページに記載のお問い合わせ先までご連絡ください。

申込みを受け付けました: 講義3「国際子ども図書館の中高生向けサービス」(令和2年度国際子ども図書館児童文学連続講座) 以下のイベントへのお申込みを受け付けました: タイトル: 講義3「国際子ども図書館の中高生向けサービス」(令和2年度国際子ども図書館児童文学連続講座) 日時: 2020年11月9日 16:00,日本時間(東京、GMT+09:00) この後、主催者がお申込み内容を確認し、受講していただける場合は承認のメールをお送りします。今しばらくお待ちくださいませ。 国際子ども図書館企画協力課協力係 への連絡はこちらまで: kenshu@kodomo.go.jp <mailto:kenshu@kodomo.go.jp>

### ⑤主催者が承認すると、登録承認メールが届く。

#### ※登録承認メールが届くまでに、数日かかる場合があります。

#### ※複数の講義に申し込まれた場合、各講義について、それぞれ登録承認メールが届きます。

次のウェブセミナーへの登録が承認されました: 講義3「国際子ども図書館の中高生向けサービス」(令和2年度国際子ども図書館児童文学連続講座)

この度は、令和2年度児童文学連続講座にお申込みいただきありがとうございました。 以下の講義をご受講いただけることとなりましたのでお知らせいたします。

タイトル: 講義3「国際子ども図書館の中高生向けサービス」(令和2年度国際子ども図書館児童文学連続講座) 主催者: 国際子ども図書館企画協力課協力係 日時: 2020年11月9日 16:00,日本時間(東京、GMT+09:00)

イベント番号: 170 535 4698 登録 ID: このイベントに登録 ID は必要ありません

イベントパスワード:

当日、講義の時間になりましたら、以下の URL よりご参加ください。 https://ndl2.webex.com/ndl2-jp/onstage/g.php?

## 2. 講義を受ける【当日:講義開始前~講義】

#### ①1. ⑤で届いた登録承認メールにある URL をクリック。

この度は、令和2年度児童文学連続講座にお申込みいただきありがとうございました。
 以下の講義をご受講いただけることとなりましたのでお知らせいたします。
 タイトル: 講義3「国際子ども図書館の中高生向けサービス」(令和2年度国際子ども図書館児童文学連続講座)
 主催者: 国際子ども図書館企画協力課協力係
 日時:
 2020年11月9日 16:00,日本時間(東京、GMT+09:00)
 イベント番号: 170 535 4698
 登録ID: このイベントに登録ID は必要ありません
 イベントパスワード
 当日、講義の時間になりましたら、以下の URL よりご参加ください。
 https://ndl2.webex.com/ndl2-jp/onstage/g.php?

### ②氏名、メールアドレスを入力し、「今すぐ参加」をクリック。

| イベント情報:講義3「国際子ども図書館の中高生向けサービス」(令和2<br>年度国際子ども図書館児童文学連続講座)<br>このイベントに登録されています。 |                                                                                                    |                                                                           |  |  |  |  |
|-------------------------------------------------------------------------------|----------------------------------------------------------------------------------------------------|---------------------------------------------------------------------------|--|--|--|--|
| イベントの状態:<br>日時:<br>プログラム:<br>継続時間:<br>詳細:                                     | <ul> <li>未開始</li> <li>2020年11月9日 16:00</li> <li>日本時間(東京、GMT+09:00)</li> <li>タイムゾーンを変更</li> <li>【準備中】「令和2年度国際子ども図書館児<br/>童文学連続講座」申込みフォーム</li> <li>45分</li> <li>令和2年度国立国会図書館国際子ども図書館<br/>児童文学連続講座の講義3「国際子ども図書</li> </ul> | 日本語<br>今すぐイベントに参加<br>このイベントに参加するには、次の情報を入力してください。<br>姓:<br>名:<br>メールアドレス: |  |  |  |  |
|                                                                               | 館の中高生向けサービス」(講師:国立国<br>会図書館国際子ども図書館職員)です。                                                                                                    | <mark>今すく参加</mark><br>= ブラウザで参加する NEW!                                    |  |  |  |  |

- ③アプリをダウンロードしていない場合、「一時的なアプリケーションを起動」をクリックし、指示に従ってダウンロードする(ブラウザの拡張機能を使用すると、音声が聞こ えない場合がございます)。
- ※一時アプリケーションは、講義ごとにダウンロードする必要があります。一度使用した ー時アプリケーションは、その後の講義等で使用することはできませんので、削除して ください。

| ステッノ 1/2. Chrome in           |                                                               |
|-------------------------------|---------------------------------------------------------------|
| この一回版りのセットメックを完了することで、Webex   | <ul> <li>Cisco Webex Extension</li> <li>Chrome に追加</li> </ul> |
| Chrome に Webex を追加します]を選択します。 | Chrome ウェブストアで [Chrome に追加]<br>を選択します。                        |
| Chrome (こ Webe                | ex を追加します                                                     |

③参加者画面が開く。

| 編集劇表示の | 音声化デオ(G) 参加者(C) イベントローヘルブ(C)<br>〇 +2×#25#(ABD) 8 (G) 20#3+648#4.11(89) 8 | •            |
|--------|--------------------------------------------------------------------------|--------------|
|        | 国際子ども図書部企画                                                               |              |
|        | 令和2年度<br>国立国会図書館国際子ども図書館<br>児童文学連続講座                                     |              |
|        | 講義x「 <b>講義タイトル</b> 」                                                     |              |
|        | ××時××分から開始いたします。<br>開始までしばらくお待ちください。                                     |              |
|        |                                                                          | 品参加者 〇 Freyh |

④講義開始時刻までこの状態で待つ。(スライドの内容は異なる場合があります。)時刻になったら、講義が開始される。

### 3. 質疑応答【当日:講義中】

講師に質問がある場合は、チャットから「すべてのパネリスト」または「全パネリスト」 宛に質問を送る。

①右下の「チャット」をクリックすると、入力画面が表示される。

②送信先に「すべてのパネリスト」または「全パネリスト」を選び、下の欄に質問を入力し、エンターキーを押すと質問が送信される。

(質問内容は講師と事務局のみに送られ、他の参加者からは見ることができません。)

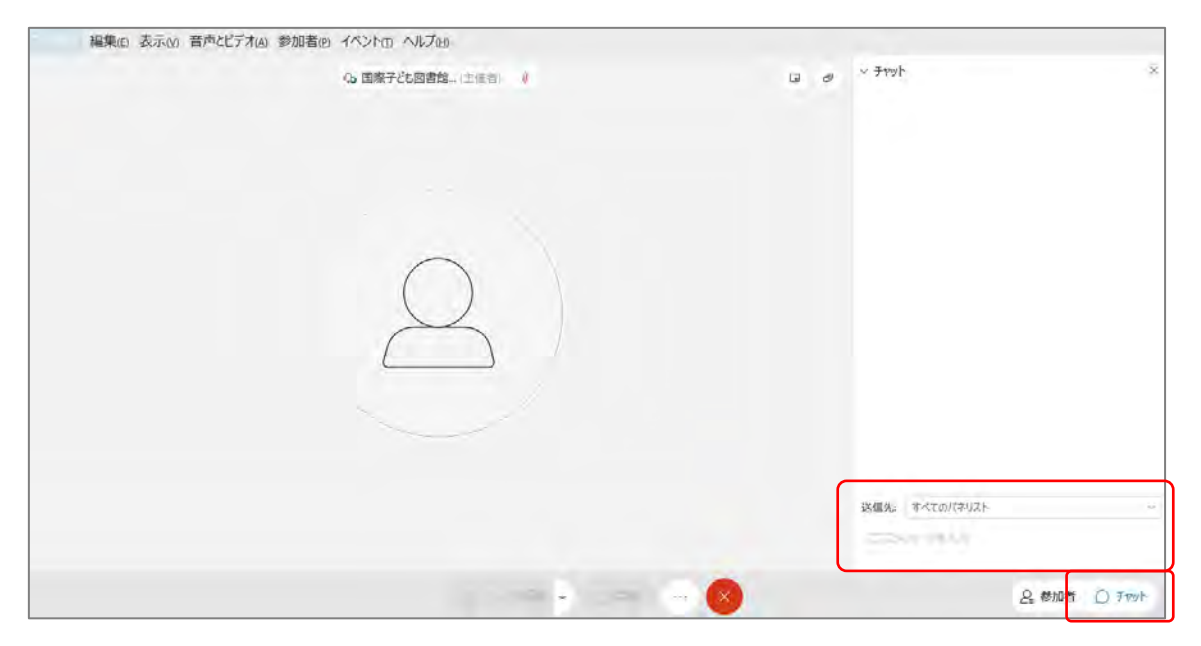

### 4. アンケートへの回答【当日:講義終了後】

①イベントが終了すると、アンケートが表示される。回答して、「送信」をクリック。

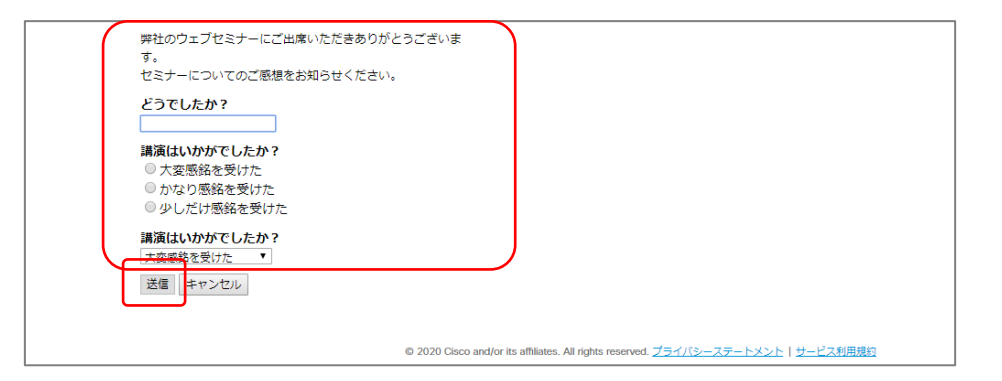

※国際子ども図書館が用意したアンケートとは別に、Webex Events に関するアンケートが 表示される場合があります。Webex Eventsのアンケートにご回答いただいても、当館で は内容を確認することができませんので、ご注意ください。

※タブレット、スマートフォンをご利用の場合はアンケートが表示されない場合がありま す。アンケートの内容は講義後にお送りするメールに記載しておりますので、お手数です が、回答にご協力をお願いいたします。

#### ■ トラブルの時

Oインターネット接続が切れてしまった。

⇒一定時間内であれば、インターネット回線が元に戻ると自動的に復旧します。 長時間切断されている場合は、メールに記載の参加 URL より再接続してください。

〇音が聞こえない。

- ⇒音声接続ができていない、もしくは、デバイスの設定および PC 本体のスピーカー設定が 誤っている可能性があります。以下の方法をお試しください。
  - ・Webex 画面上部のタブから「音声」→「音声に接続」をクリックして音声接続を開始し てください。
  - ・Webex 画面上部から「音声」→「スピーカー、マイク、カメラ」をクリックしてデバイ スの設定を確認してください。
  - ・PC 本体のミュート、外付けスピーカーなどの場合は OS 自体の設定を確認してください。(音量がOになっていないかなど)
  - ※ブラウザの拡張機能を使用すると、音声が聞こえない場合がございます。その場合は、 ー時アプリケーションをお試しください。

O音声がとぎれとぎれになっている

⇒自身のネットワーク環境が不安定、もしくは、主催者側の問題の可能性があります。 まずはご自身のネットワーク環境の確認をお願いします。

以下の URL もご参照ください。

OWebex 音声のトラブルシューティング

https://help.webex.com/ja-jp/WBX12581/Webex-Audio-Troubleshooting